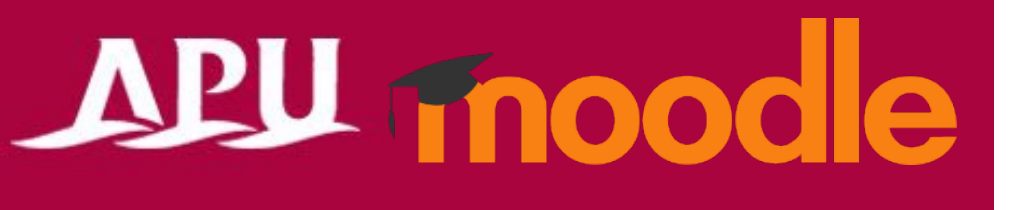

# Safe Exam Browser

アカデミック・オフィス Ver.20241101

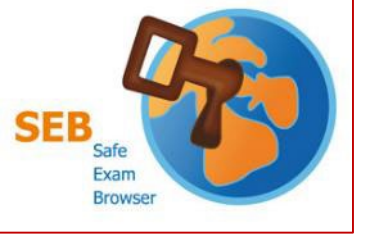

Safe Exam Browser(SEB)について

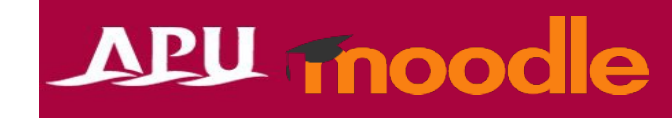

- <u>Moodle専用のブラウザ</u>
  - 授業内でMoodleのテストを受験する際に、
    このアプリをインストールしておくことが求められることがあります。
- 授業内のテスト受験の際に「Safe Exam Browser」の案内があった場合、 <u>受験前までに、インストール、設定を完了</u>させてください。
- 個人端末(BYOD)でSEB利用の場合は、以下の点に注意してください
  - ・ <u>端末に関わらず、入力は英語キーボードの設定</u>になります。
    - アルファベットは一緒ですが、記号入力が違います。(「@」「()」「:」「;」など)
  - <u>スマートフォンやタブレット端末では、利用、インストールできません</u>。
  - 自身の端末でSEB利用に問題がある場合は、<u>D棟3階の貸出PCロッカー</u>の利用してください。
  - SEB詳細やバグについては<u>アプリ開発会社Webページ</u>(英語のみ)から確認して下さい

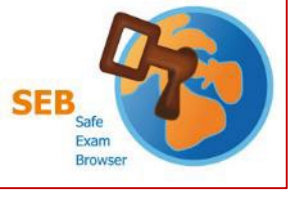

 $\overline{7}$ 

インストール、設定方法

アプリ開発会社Webサイトから (1)要件を満たしているか確認(英語のみ)

Safe Exam Browserを起動

- <u>ダウンロードページ</u>から、自分の端末にあった インストローラーをダウンロード (2)
- ダウンロードしたファイルを起動し、インストール (3)
- (4)インストール後、「SEB Configuration Tool」を起動
- (5) 「Start URL」へ「**https://lms.apu.ac.jp**」を入力
- (6)「File」から「Save Settings」をクリックして閉じる

Safe Exam Browser

新規

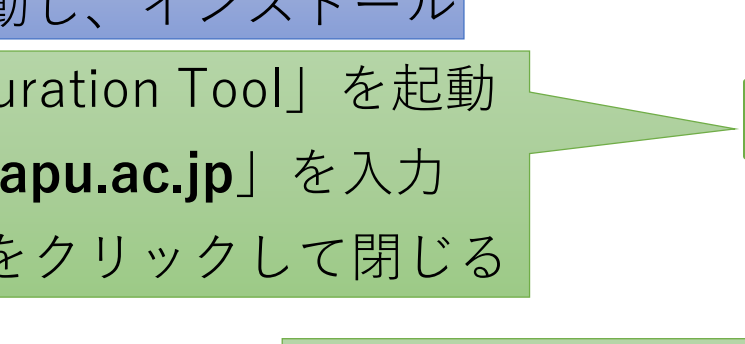

File

(5)

Start URL

The SEB Configuration Tool - Default Settings

Administrator password Confirm administrator password

Quit/unlock password Confirm guit/unlock password

☑ Allow user to qui 私力不要

Safe Exam Browser Installation

on your computer

Safe Exam Browser

🛐 General 🚓 Config File 🔜 User Interface 😚 Browser 🕂 Down/Uploads 🚞

https://lms.apu.ac.jp

## APU moode

Tool - Default S

Open Settings... Ctrl+O

Use Setting

Ctrl+S

Alt+F4

Revert Settings

Save Settings

Exit

Save Settings As...

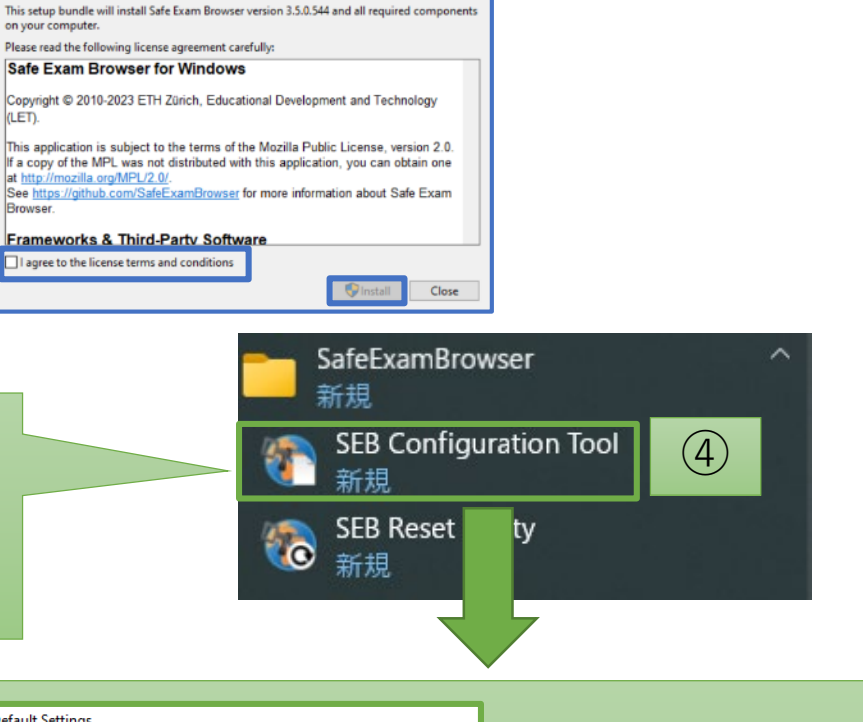

File

(6)

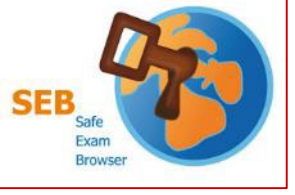

ExamBrowser Edit View Window

Safe Exam Browser

Safe Exam Browser

If you are an examinee:

«About Safe Exam Browser -Documentation SEB for Windows -Documentation SEB for macOS

Nour

-Support

インストール、設定方法

MACデバイスの場合は設定への入り方が異なります。 詳細は<u>アプリ開発会社Webページ</u>(英語のみ)を参照してください。

#### APU moode

Local Client Settings - General

5

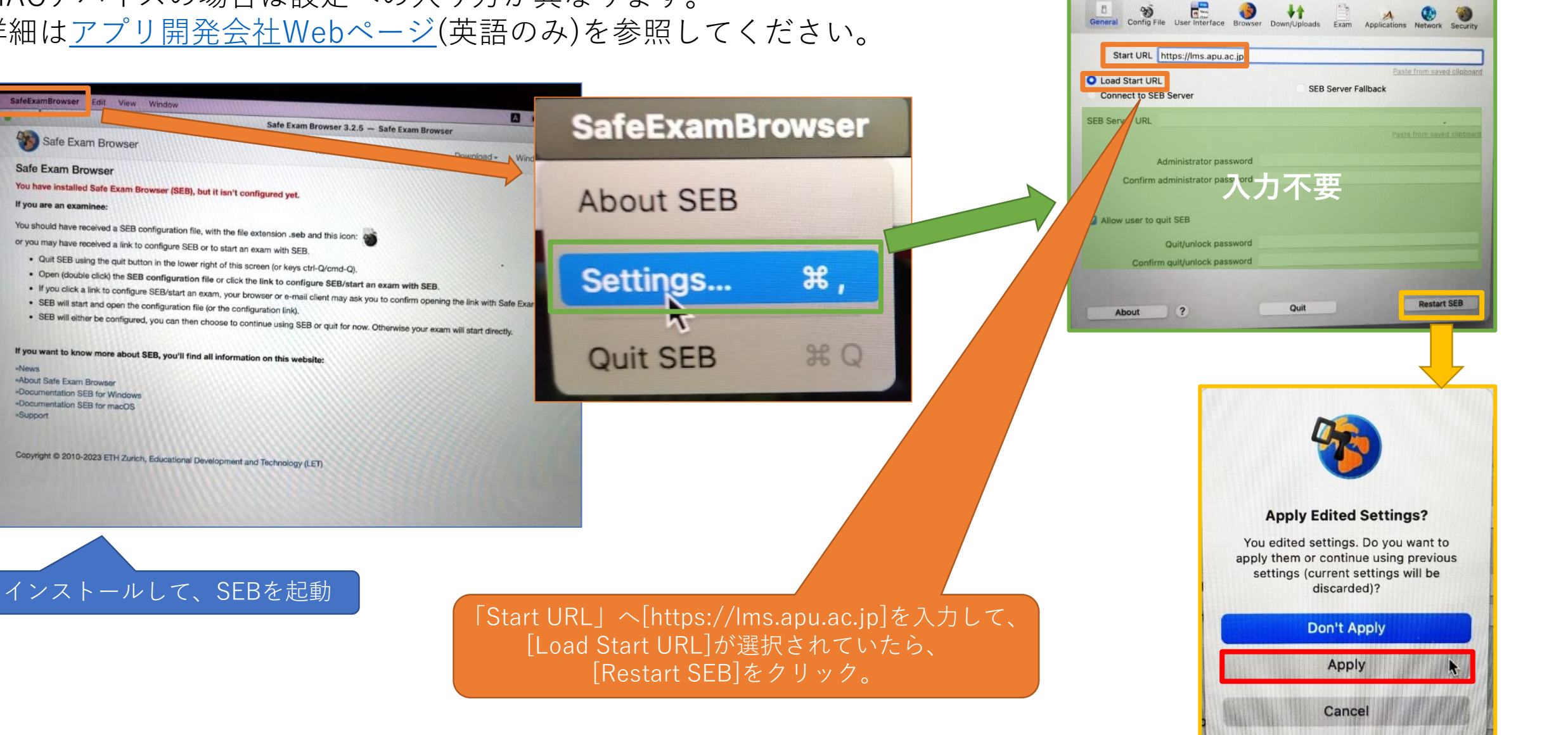

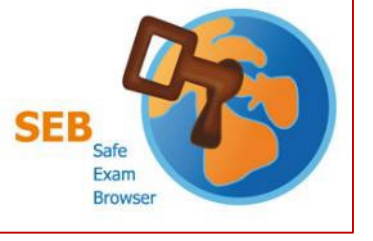

### Safe Exam Browserを起動

#### APU moodle

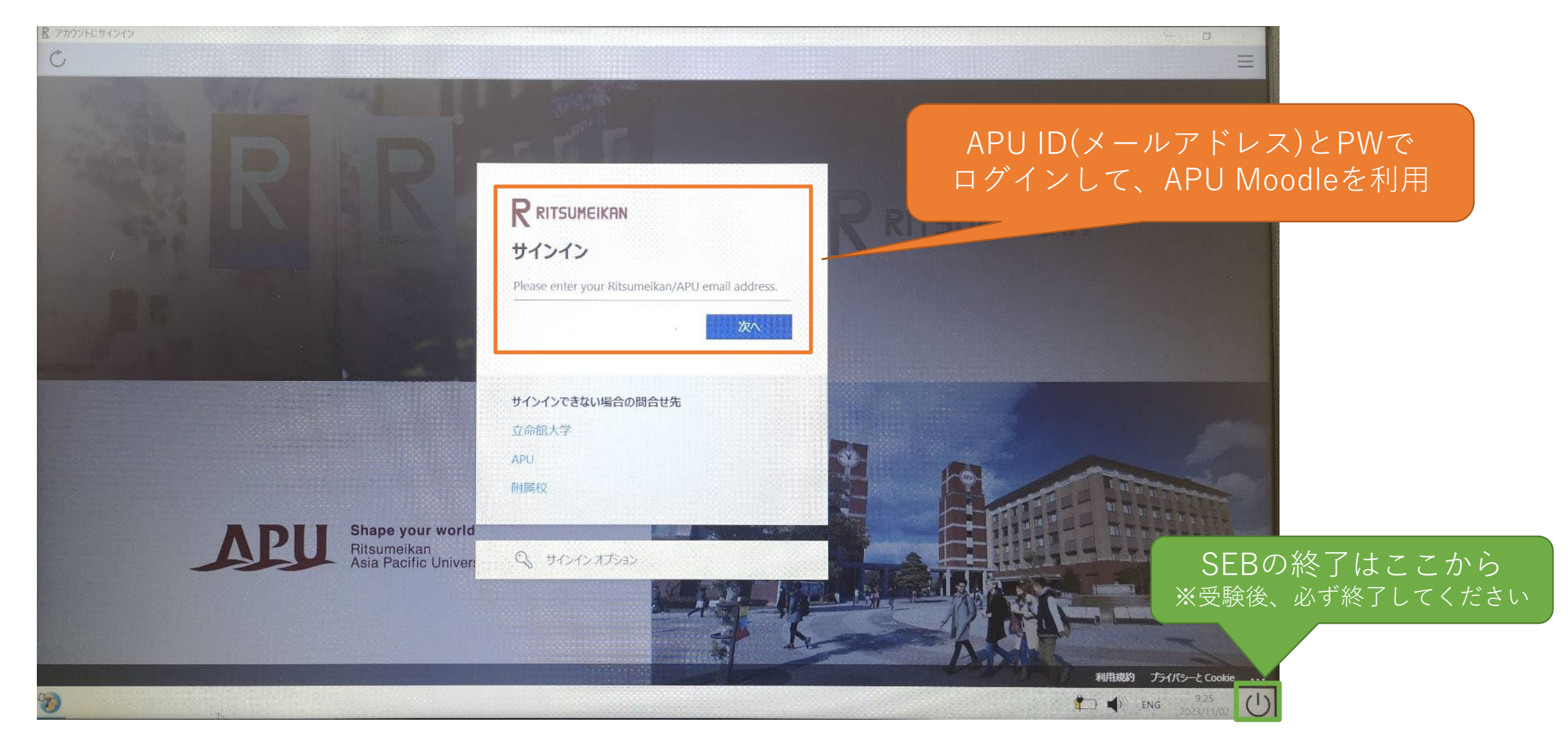